# VidyoReplay User Guide

VidyoReplay is a recording device used in conjunction with the Vidyo web conferencing software. This guide will explain how to record and view a recording in VidyoReplay. This guide assumes you have read the Vidyo Faculty/Facilitator guide and are familiar with how to access the Control Meeting Portal.

## **Starting a Recording**

1. A recording is started by clicking the record button in the Control Meeting Portal.

| 1. 🖂 🖸 | Search Participants | ••              |
|--------|---------------------|-----------------|
|        | № ₽₀ ½ % 주          | ŧ=   <b>i</b> : |

2. A Recording Options Box will open. Select Record if not selected.

| Recording Options                                        | c) |
|----------------------------------------------------------|----|
| Record:<br>Record<br>Record & Webcast<br>Record Profile: |    |
| BASIC-QUALITY •                                          |    |
| Cancel Record                                            |    |

3. Change the Record Profile to High-Quality by clicking on the drop down box.

| Recording Options | x |
|-------------------|---|
| Record:           |   |
| Record & Webcast  |   |
| Record Profile:   |   |
| HIGH-QUALITY      |   |
|                   |   |
| Cancel Record     |   |

4. Click Record to start recording

| Recording Options                        |
|------------------------------------------|
| Record:<br>• Record                      |
| <ul> <li>Record &amp; Webcast</li> </ul> |
| Record Profile:                          |
| HIGH-QUALITY •                           |
| Cancel Record                            |

#### Pausing a Recording

The pause feature may be used to halt a recording in progress. An example of where this may be used is when a long meeting or class takes a break and then resumes. This will keep the recording as a single file.

- 1. Click on the Pause button to pause the recording
- 2. Click on the Pause button again to resume recording

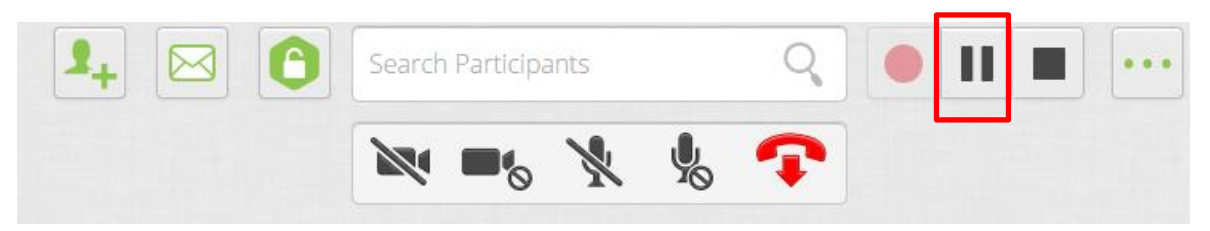

## Stopping a Recording

VidyoReplay closes out the recording session when a recording is stopped and creates a video file of the recording.

1. Click on the Stop button to stop the recording

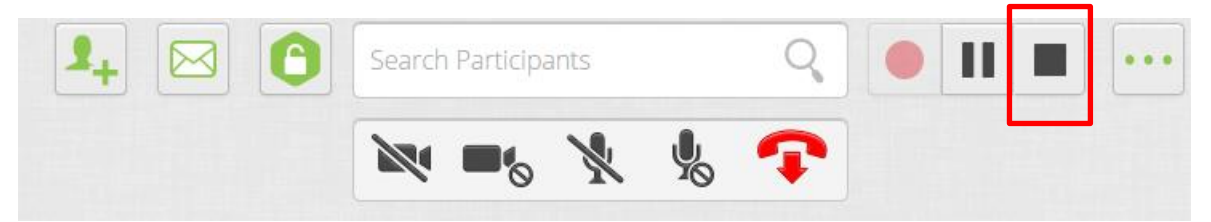

# Viewing a Recording

A recording may be accessed via the Control Meeting Portal or directly from the VidyoReplay server.

Accessing a Recording via the Control Meeting Portal:

1. Click on the ellipses button to reveal a menu

| Search Participants Q | II | ••• |
|-----------------------|----|-----|
| 🕅 🖦 🦎 🤹 🗘             |    |     |

2. Click on Go to Library in the Options menu. The Vidyo library page opens.

| Options ×                                                     |
|---------------------------------------------------------------|
| VidyoReplay: Go to Library                                    |
| Moderator PIN:                                                |
| Room Link:<br>https://chargervideo.columbiastate.edu/flex.htm |
| Webcast Link:                                                 |
| Webcast PIN:                                                  |
| Close                                                         |

3. Click on the video you want to play. It will begin to play automatically.

*Note:* You can also access your VidyoReplay library directly from the <u>VidyoReplay server</u>. A login screen will appear. Type in your Columbia State user name and password (the same one you use to access a Columbia State computer) and click Login. Click on the video you want to play and it will begin to play automatically.